# ANTI-VIRUS WINDOWS DEFENDER

#### Test anti virus

| Failure in the second with the second with th |
|----------------------------------------------------------------------------------------------------|
| Imposizive Internet Becurity 2018     Image: Image: I          |
| Number         Name         Name         <                                                                                                    |
| Cavasst Price Anthrough 16.0         Image: Comparison 10.0         Image: Comparison 10.0         Image: Comparison                                                                                                    |
| AVG         mmmat Security ris #         Image: Constraint of the security ris #         Image: Constraint of the security ris #         Image: Constraintof the security ris #         Image: Constrainto of the s                                                                                                    |
| R Avita Antonus Pro 16.0                                                                                                    |
|                                                                                                    |
| The Security M.C CO                                                                                                    |
| Element Windows Definester 4 18                                                                                                    |
|                                                                                                    |

23/12/2019

Olivier

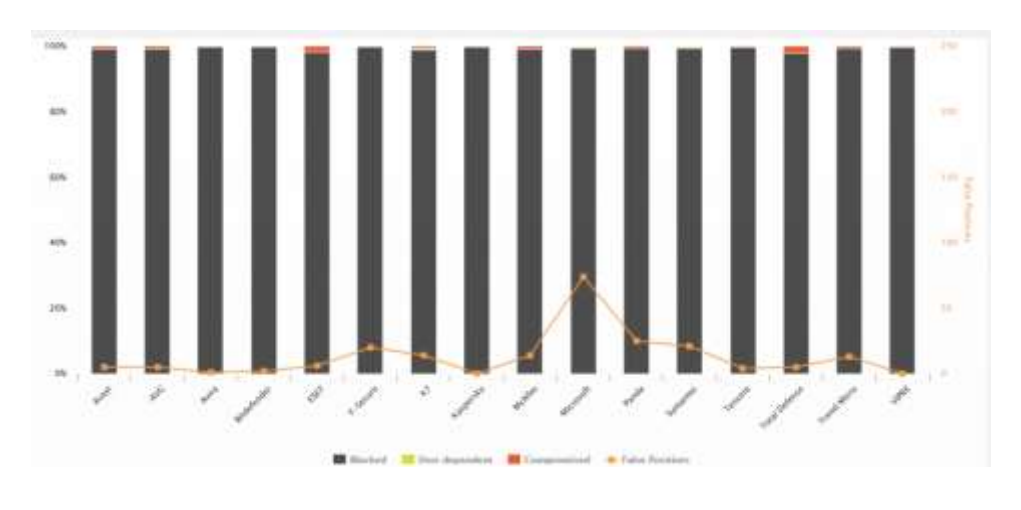

DANGER

- sites de streaming illégaux
- P2P / Torrent
- cracks et keygen

23/12/2019 Les virus par email qui sont très utilisés pour distribuer des ransomwares.

#### POUR PROFITER DE TOUTES LES FONCTIONNALITÉS DE WINDOWS DEFENDER, IL EST CONSEILLÉ D'ÊTRE CONNECTÉ A :

- UN COMPTE MICROSOFT.
- ONE DRIVE.

6

### **ONE DRIVE**

|            | To serve a factor of the server of the serve | Transmitti A |
|------------|----------------------------------------------------------------------------------------------------|--------------|
| 23/12/2019 | Olivier                                                                                                    |              |

# Pour accéder aux paramètres de Windows defender, FAIRE UN CLIC GAUCHE

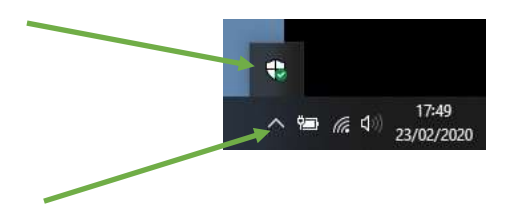

23/12/2019

Olivier

### page d'accueil de Windows defender, cliquer

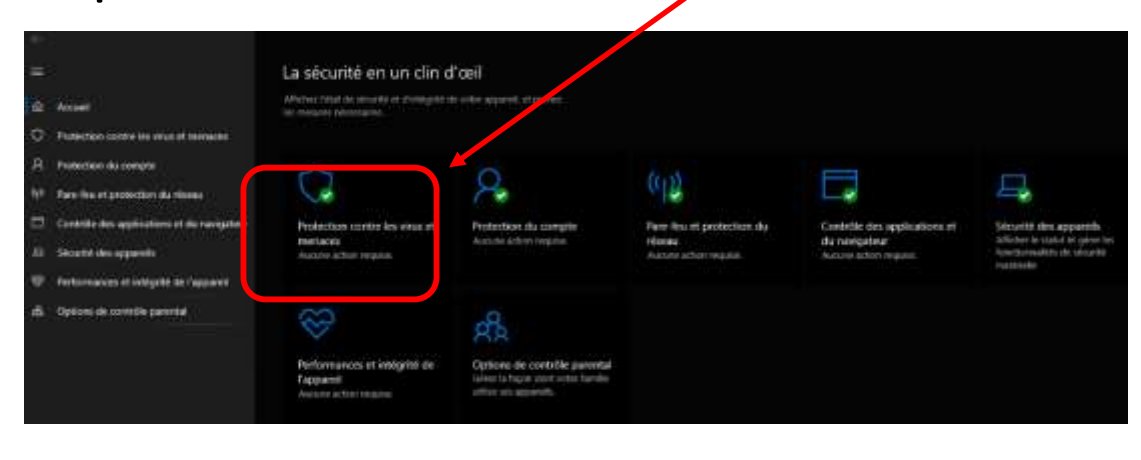

23/12/2019

Olivier

|      |                                            | Protection contre les virus et                                                         |         |
|------|--------------------------------------------|----------------------------------------------------------------------------------------|---------|
| =    |                                            | ✓ menaces                                                                              |         |
|      | Accord                                     | Protection de votre a gate ( $\alpha, \forall \nu_{2})_{i} \in_{\Lambda} verq_{k} \ll$ | coni    |
| D    | Protection contre les virus et menaces     |                                                                                        |         |
| R    | Protection du compte                       | ③ Menaces actuelles                                                                    |         |
| 119  | Pare-fea et protection du réseau           | Ausane menace actuelle.<br>Dernière analyse : 23/02/2020 17:00 (analyse rapide)        | PORT DE |
|      | Contrôle des applications et du navigateur | D menaces trouvées.<br>Consider a duré 1 minutes 26 secondes                           |         |
| =    | Sécurité des appareils                     | 43021 Actiers analyses                                                                 |         |
| φ    | Performances et intégrité de l'apporeil    | Analyse repide                                                                         |         |
| лбi, | Options de contrôle parental               | Optimies if enables                                                                    |         |
|      |                                            | Marran automotio                                                                       | OPTIONS |
|      |                                            |                                                                                        |         |
|      |                                            | o <sub>e</sub> Paramètres de protection contre les virus et                            |         |
|      |                                            | menaces                                                                                |         |
|      |                                            | Aucune action requise.                                                                 |         |
|      |                                            |                                                                                        |         |
|      |                                            | G Mises à jour de la protection contre les virus et<br>menaces                         |         |
|      |                                            | La veille de sécurité est à jour.                                                      |         |
| 1    | Page 22/12/2019                            | Devnière mbe 1 jour 23/02/2020 17:01 Olivier                                           |         |

#### contre les virus

PORT DE LA DERNIERE ANALYSE.

OUR LANCER UNE ANALYSE.

PTIONS D'ANALYSE.

### Protection contre les virus

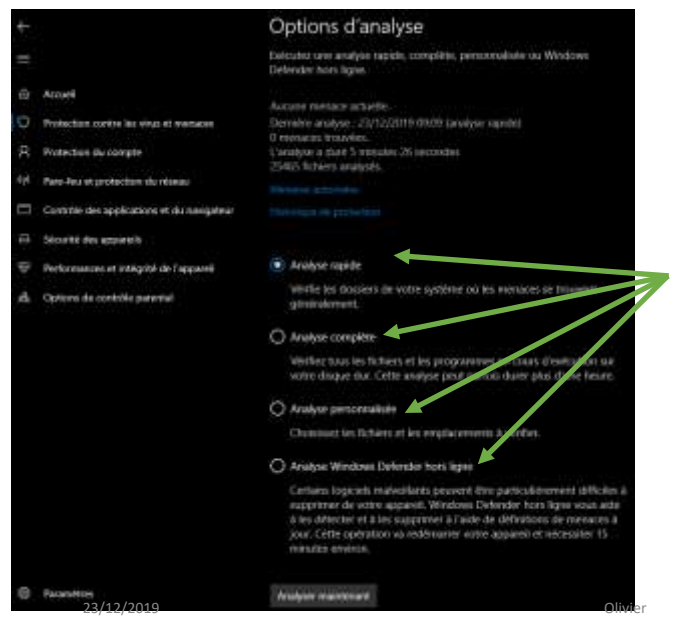

#### **Options d'analyse**

9

# PARAMÈTRES DE PROTECTION

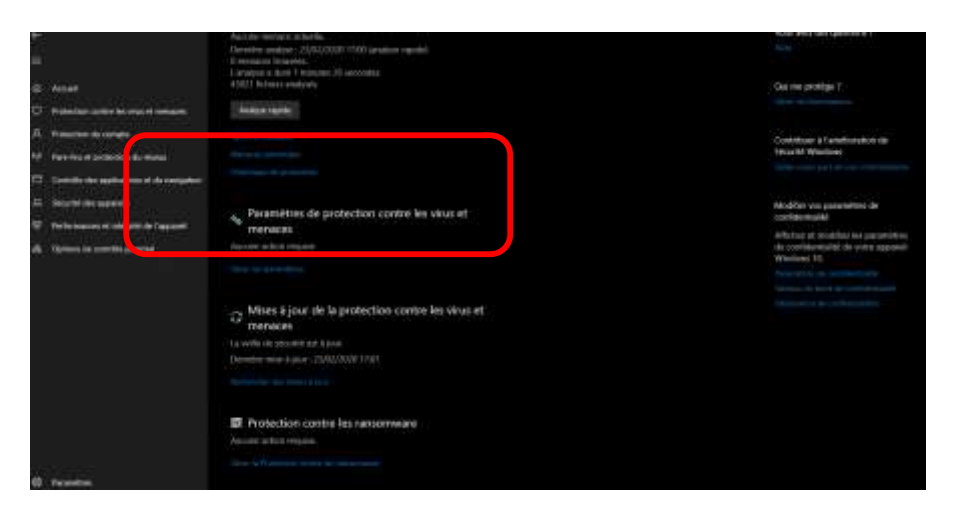

23/12/2019

10

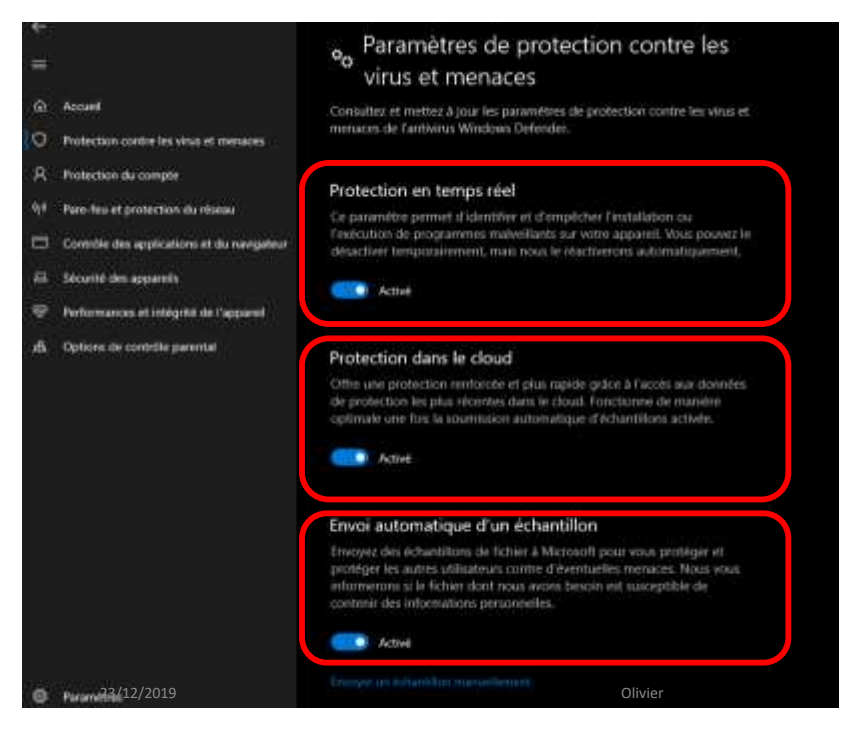

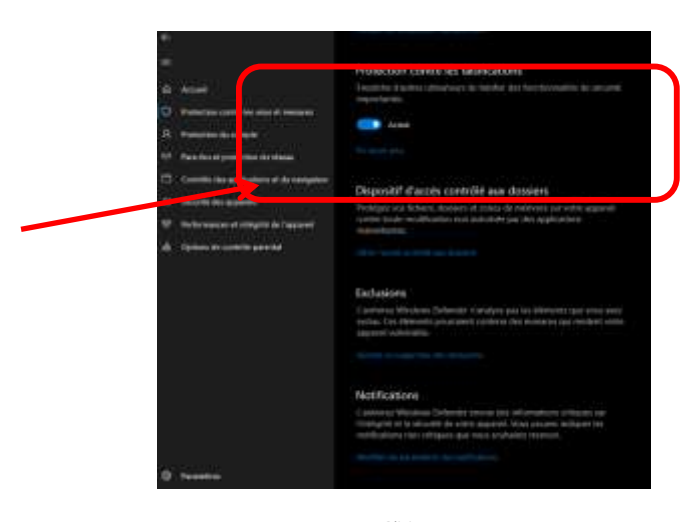

23/12/2019

Olivier

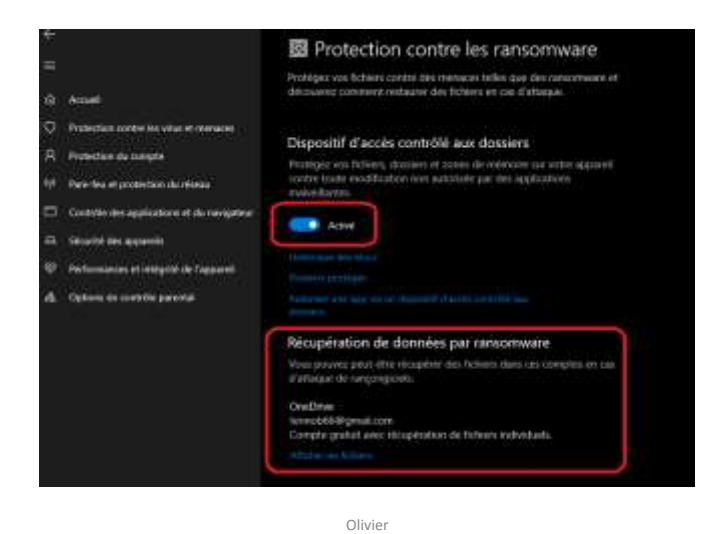

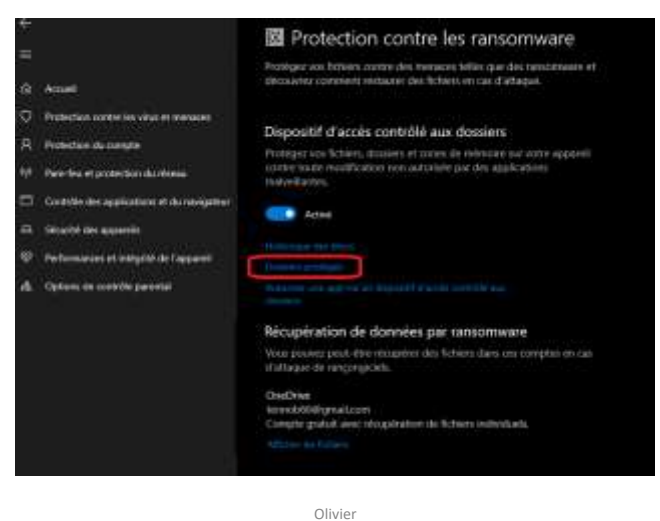

#### 23/12/2019

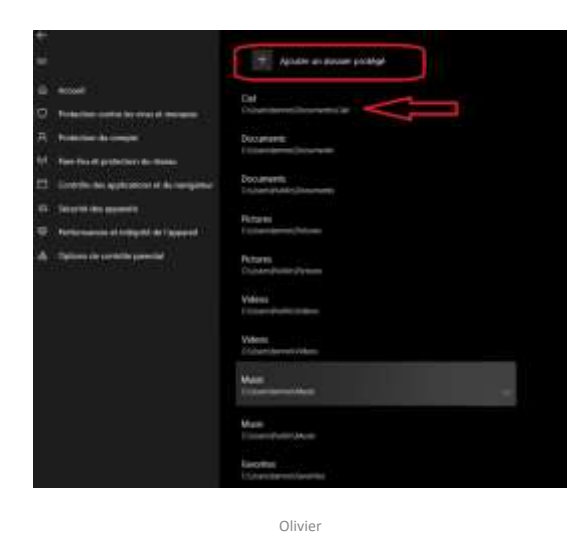

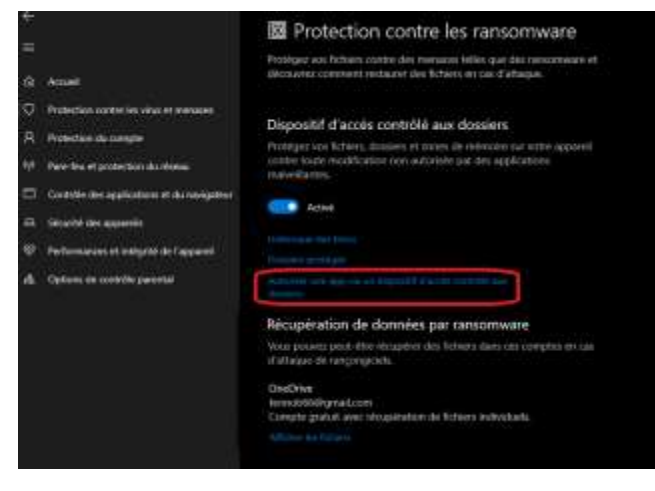

23/12/2019

Olivier

16

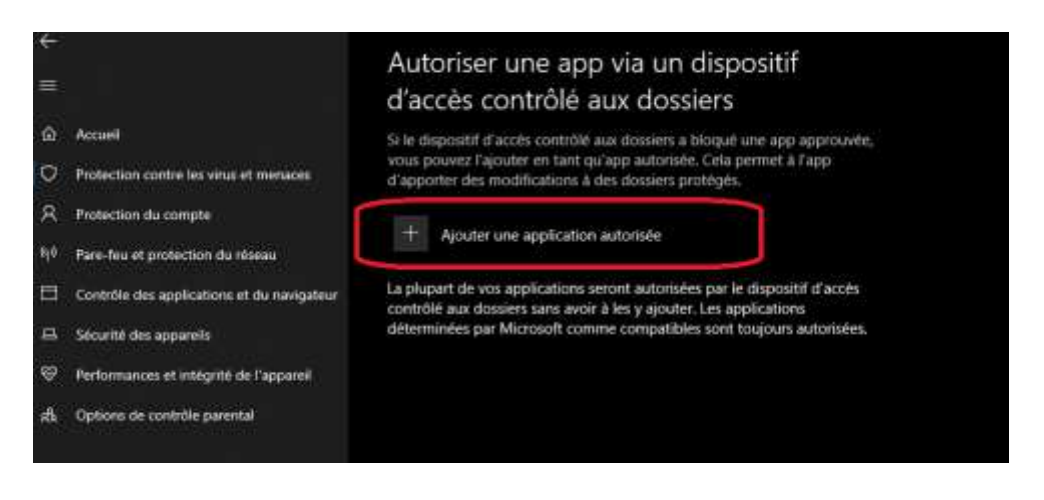

Olivier

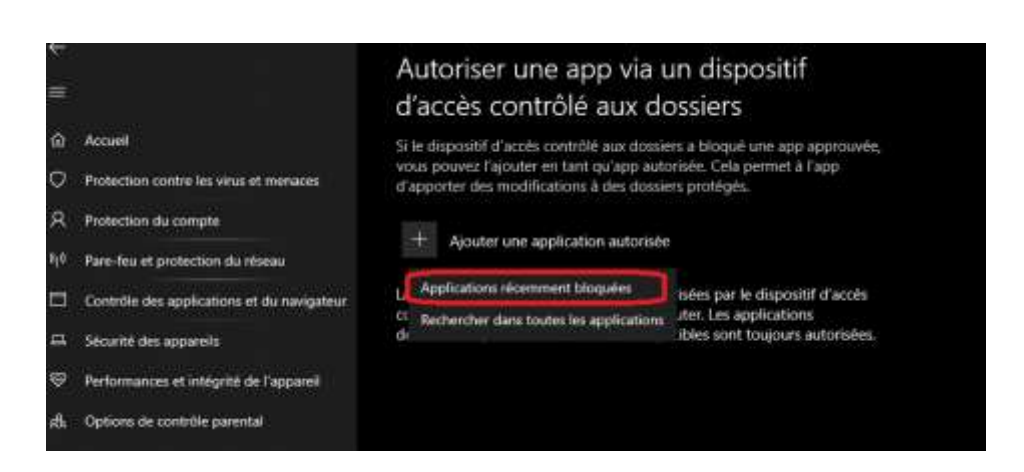

23/12/2019

Olivier

18

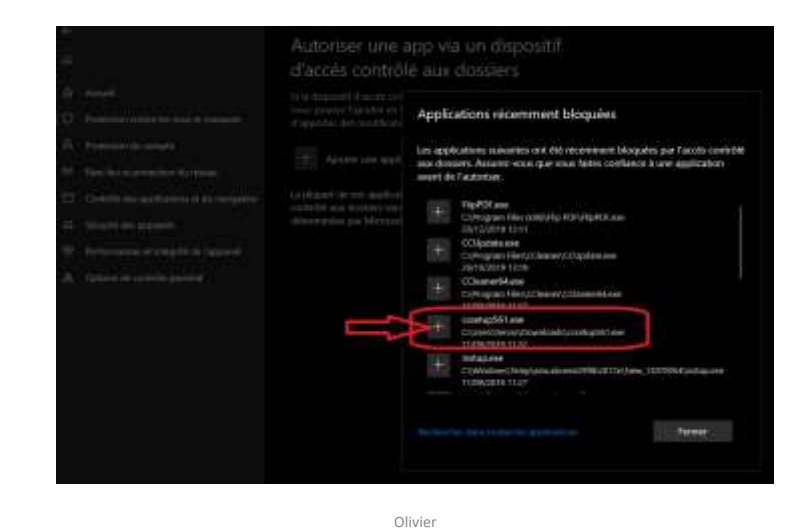

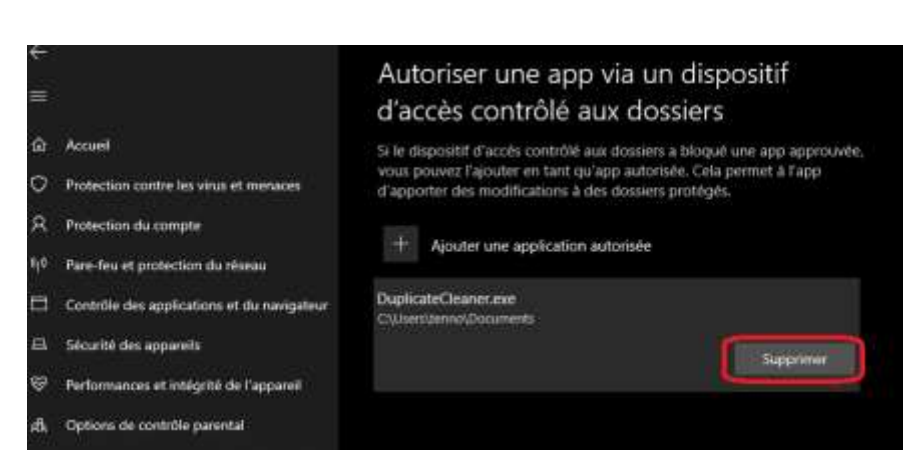

23/12/2019

20

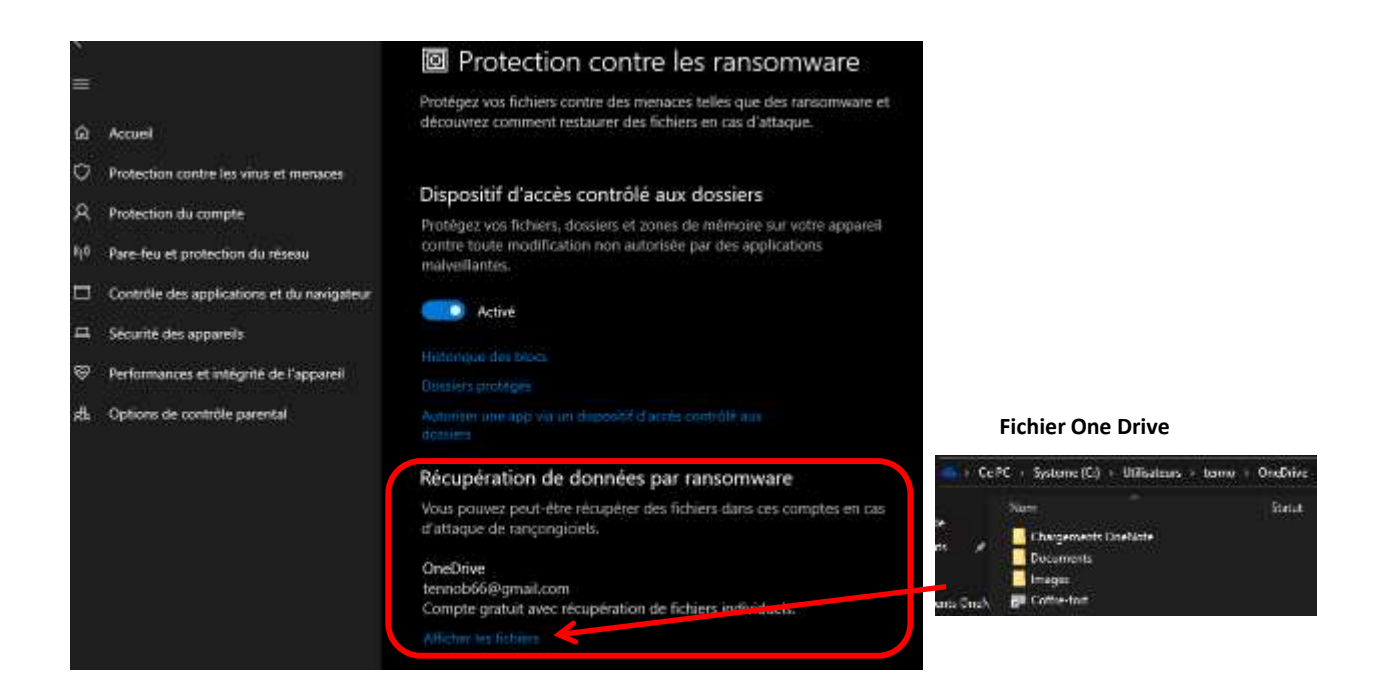

#### Protection de compte

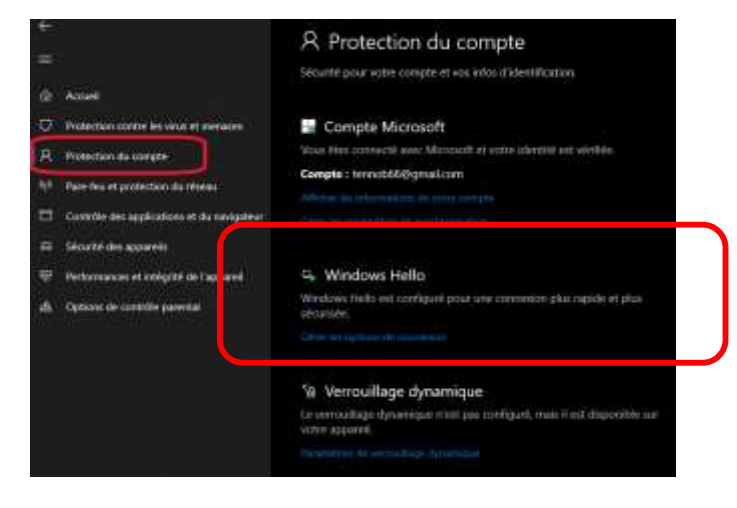

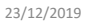

Olivier

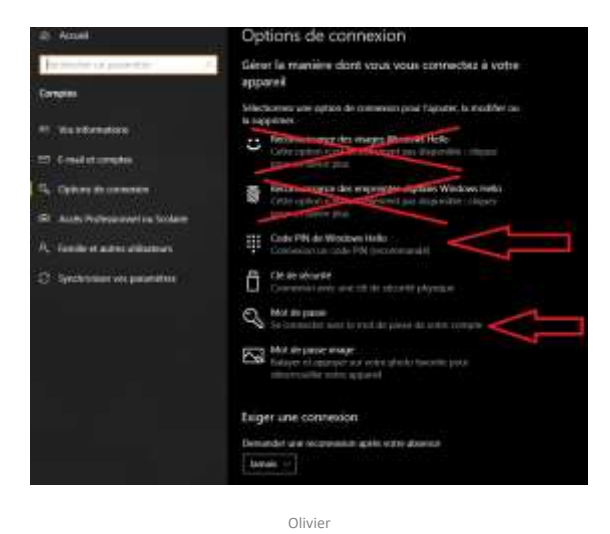

23

Pare feu

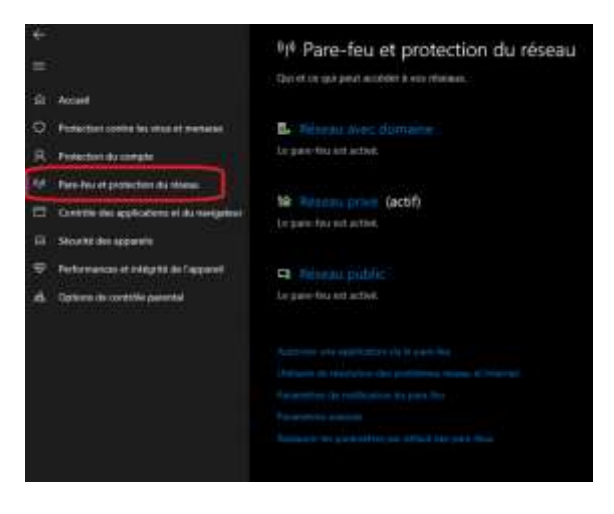

23/12/2019

Olivier

24

#### Contrôle des applications

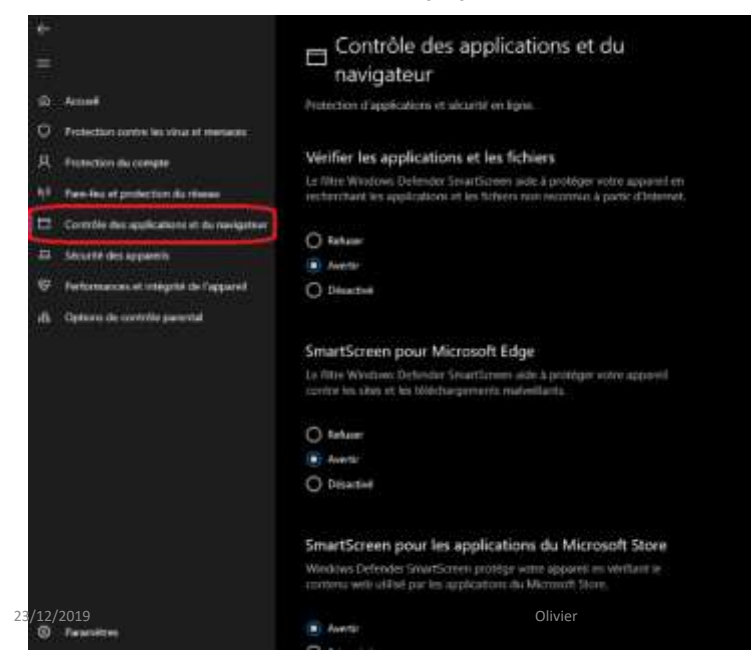

Windows Defender SmartScreen est un composant anti-phishing et antimalware

25

26

#### 25

#### Performances

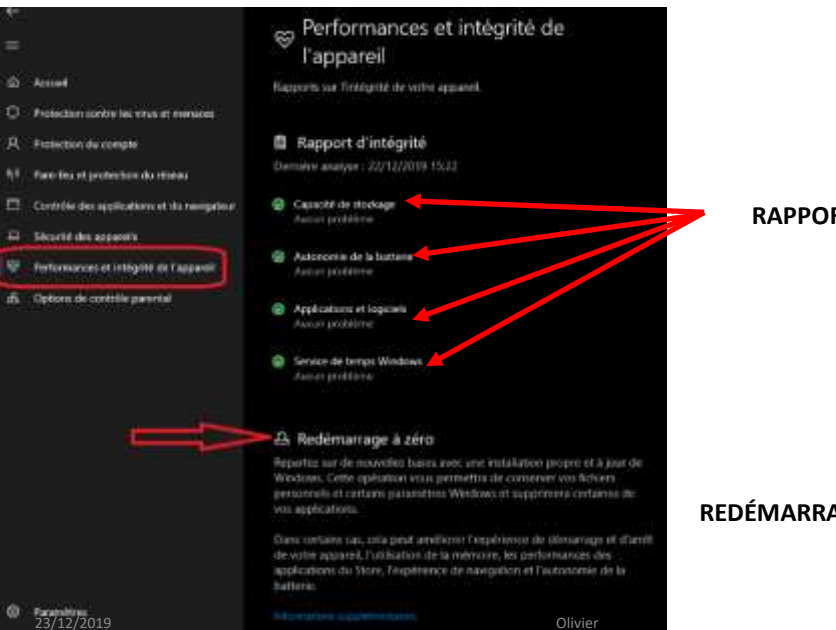

#### **RAPPORT D'INTÉGRITÉ**

**REDÉMARRAGE A ZÉRO** 

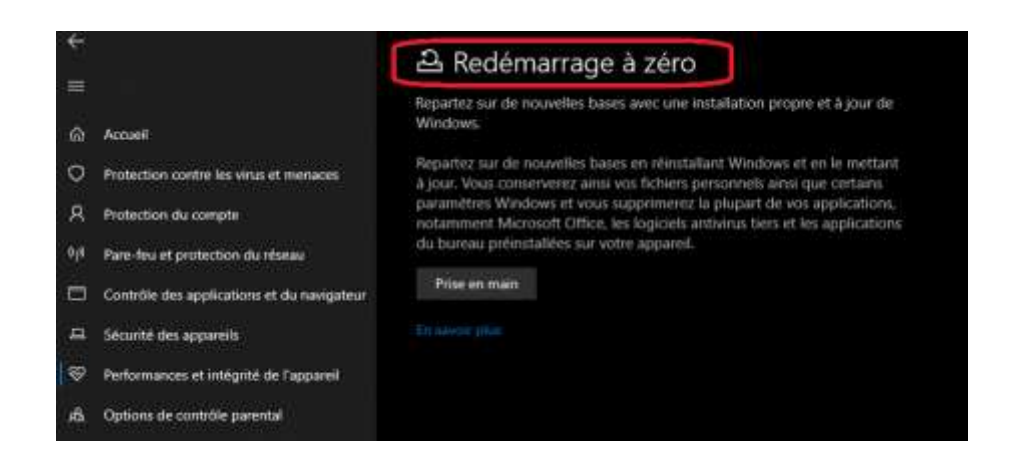

Olivier

27

#### Contrôle parental

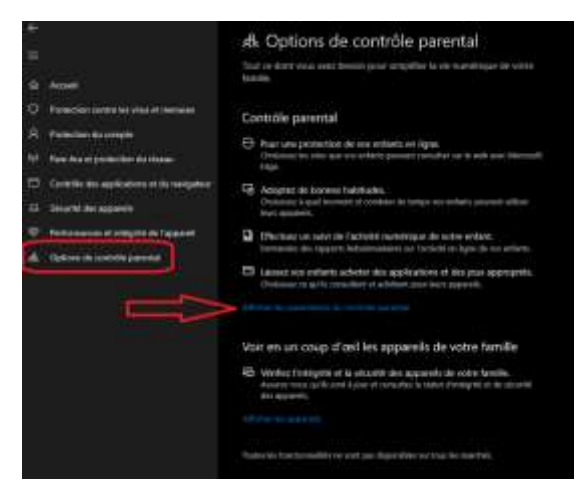

23/12/2019

Olivier

28

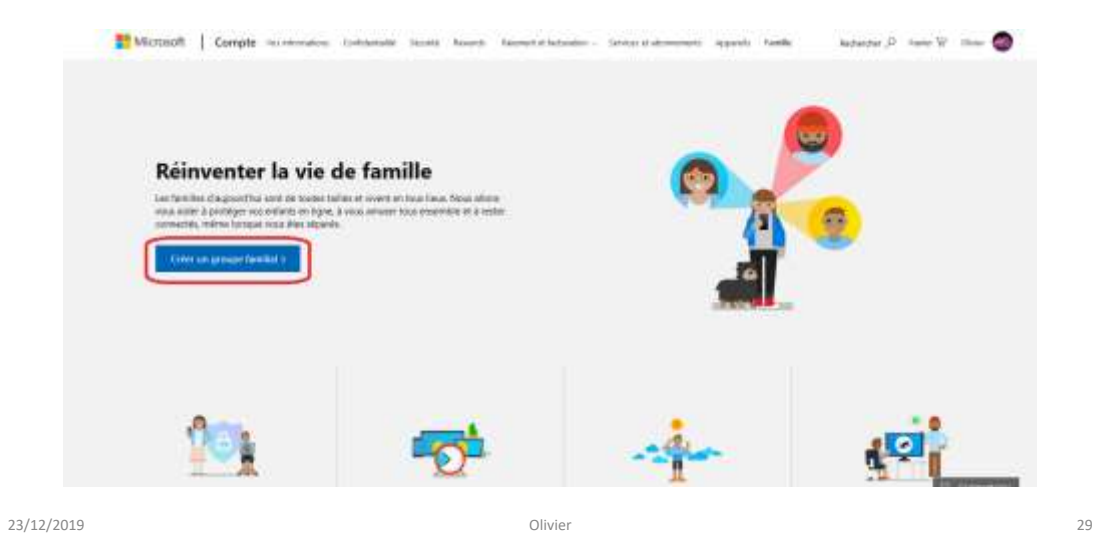

| nichtz um miembe                                                              | e a rejoindre votre ti                                                                               | eroite Morosa                                                              | t. Les actutes pa                                              | went modifier                            |
|-------------------------------------------------------------------------------|----------------------------------------------------------------------------------------------------|----------------------------------------------------------------------------|----------------------------------------------------------------|------------------------------------------|
| es palahikhes da<br>ocalitation, tanà<br>Asartal Las memi<br>satisfisan parte | si entants et garchei u<br>ir que lei estilants pos<br>lores de la familia pe<br>gés, comme Office 3 | on beil sur leum<br>offieret die leum<br>ravente digaleim<br>165 Termitia. | activités en lign<br>Applituince en lig<br>ent litter garti de | e et locar<br>no elt toutor<br>i octueto |
| E Letare                                                                      | Adulte                                                                                               |                                                                            |                                                                |                                          |
| www.ilGiter                                                                   | natio-                                                                                               | <                                                                          |                                                                |                                          |
| MHE                                                                           | E                                                                                                    |                                                                            | П                                                              |                                          |
| NW                                                                            | 28                                                                                                   |                                                                            | V                                                              |                                          |
| innel les caracté                                                             | the lare rous ways                                                                                   | 5                                                                          | - 22                                                           |                                          |
| ils në possedera                                                              | pas de conque Mic                                                                                    | esoft atta                                                                 | comphi jatair e                                                |                                          |
| n diquettor Br                                                                | woyer une invitation                                                                                 | k south accepto                                                            | e aas condition                                                | dubiaabov,                               |
|                                                                               |                                                                                                    |                                                                            |                                                                |                                          |

23/12/2019

Olivier

|                                          | Nona a A                                                       |  |  |  |
|------------------------------------------|----------------------------------------------------------------|--|--|--|
| 🛃 numerama 🍧 etlantice 📓 Backevard Volta | Se connector à Findox                                          |  |  |  |
|                                          | Mr. Protection de la vie privée                                |  |  |  |
|                                          | Nouvelle fenitive Ctri-                                        |  |  |  |
|                                          | Restaurse la session précadente                                |  |  |  |
|                                          | Zoom - 100% + •                                                |  |  |  |
|                                          | fation X Po 1                                                  |  |  |  |
|                                          | IN Bibliothtque                                                |  |  |  |
|                                          | 🗩 🗝 Identifiants et mots de pesse                              |  |  |  |
|                                          | Modules complémentaires Cali-Maj-     Options     Pessenutiues |  |  |  |
|                                          | Ountrun Schlar                                                 |  |  |  |
|                                          | Ervegstrer sour                                                |  |  |  |
|                                          | Q. Rechercher illers la page Ctri-                             |  |  |  |
|                                          | Plus                                                           |  |  |  |
|                                          | Développement web                                              |  |  |  |
|                                          | 1 Nouveauto<br>1 Aute                                          |  |  |  |
| 23/12/2019                               | O Quitter CtOlitip                                             |  |  |  |

#### FIREFOX

4

31

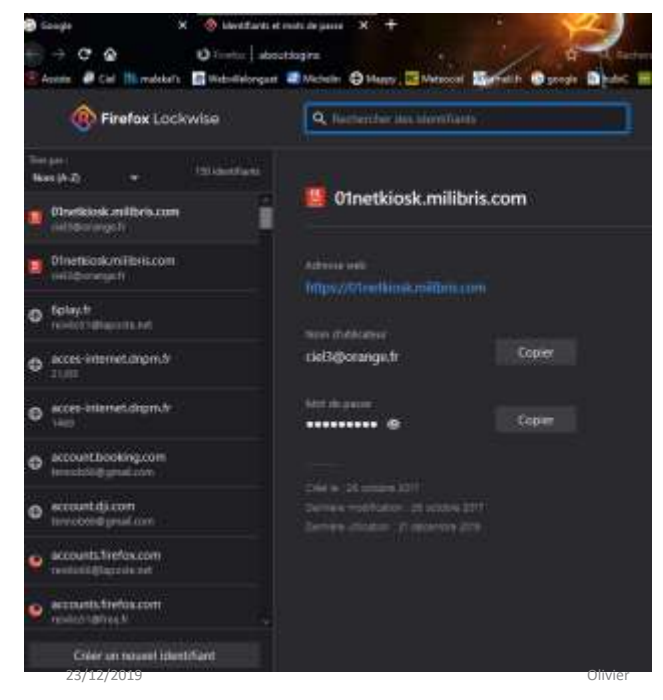

# GESTIONNAIRE DE MOTS DE PASSE

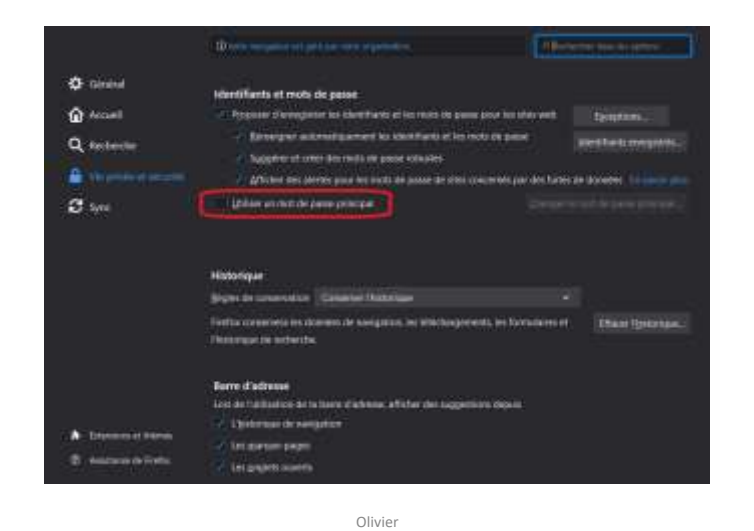

# MODULES COMPLÉMENTAIRES

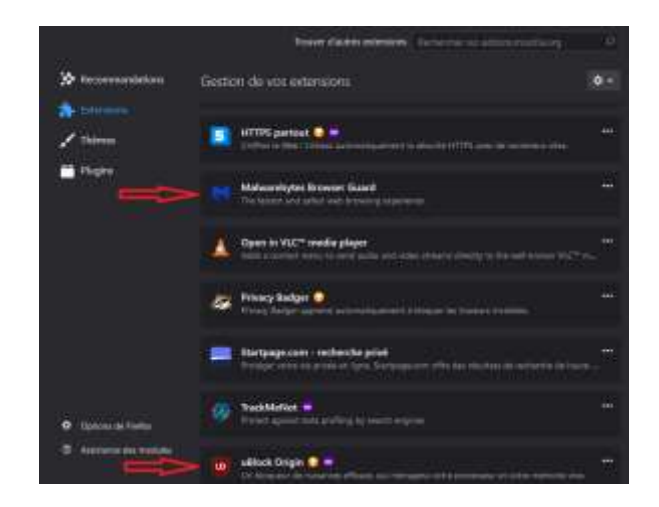

23/12/2019

Olivier

34

#### INSTALLATION DES MODULES COMPLENTAIRES

| A Strategy     Berneter     Berneter     Ber |                              |
|----------------------------------------------------------------------------------------------------|------------------------------|
| alaposta.net                                                                                                    | and December 1 and the state |
| CONNEXION                                                                                                    |                              |
| And it pass offer<br>the set failer of                                                                                                    |                              |
| INSCRIPTION                                                                                                    |                              |
| Olivier                                                                                                    |                              |

23/12/2019

# réglages avancés pour Windows Defender

Exemple de certaines protections cachées qui peuvent être utile et qui ne sont pas active par défaut :

-PUAProtection Protection contre les PUP/PUA

-CheckForSignaturesBeforeRunningScan permet de forcer la mise à jour des définitions virales avant une analyse Windows Defender.

-DisableArchiveScanning permet de forcer l'analyse des archives (zip, rar, 7z, etc...)

-DisableEmailScanning permet de forcer le scanne des pièces jointes dans les mails

-DisableIntrusionPreventionSystem protège contre les intrusions réseaux

-DisableRemovableDriveScanning permet de forcer l'analyse des médias amovibles (clè USB, carte SD, CD/DVD etc...)

### réglages avancés pour Windows Defender

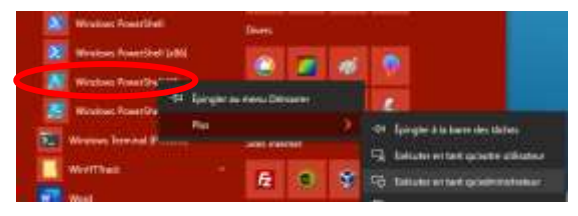

Lancez powershell en mode admin, Puis entrez les commandes suivantes...

```
PS C:\> Set-MpPreference -PUAProtection 1
Set-MpPreference -CheckForSignaturesBeforeRunningScan $True
Set-MpPreference -DisableArchiveScanning $False
Set-MpPreference -DisableEmailScanning $False
Set-MpPreference -DisableIntrusionPreventionSystem $False
Set-MpPreference -DisableRemovableDriveScanning $False
```

23/12/2019

Olivier

37

### http://bit.ly/2u0PTUN

FIN

23/12/2019